# <sup>第5章</sup> SketchUP常用插件

在前文的命令讲解及实例练习中,为了让大 家熟悉 SketchUP 的基本功能和使用技巧,没有 使用 SketchUP 基本工具以外的插件。但是在制 作一些复杂的模型时,使用 SketchUP 基本工具 来建模会非常复杂,此时使用插件制作相同的模 型会起到事半功倍的作用。

本 章 将 介 绍 在 SketchUP 中 应 用 较 多 的 SUAPP 建筑插件,该插件是一款强大的工具集, 极大地提高了 SketchUP 的建模能力,弥补了 SketchUP 本身的一些缺陷。

# **5.1** SUAPP 插件的安装

下面通过实例介绍安装SUAPP插件的方法, 具体的操作步骤如下。

01 双击配套资源中提供的SUAPPv3.7.6.7软件安装文件会,此时将弹出"安装向导"对话框,如图5-1所示,单击"安装"按钮进入安装程序。随后会显示插件的安装过程,如图5-2所示。

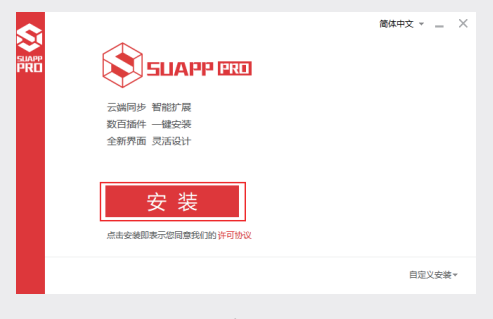

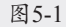

02 在稍后弹出的对话框中选择"离线模式"选项,单击"启动SUAPP"按钮结束安装,同时启动插件,如图5-3所示。

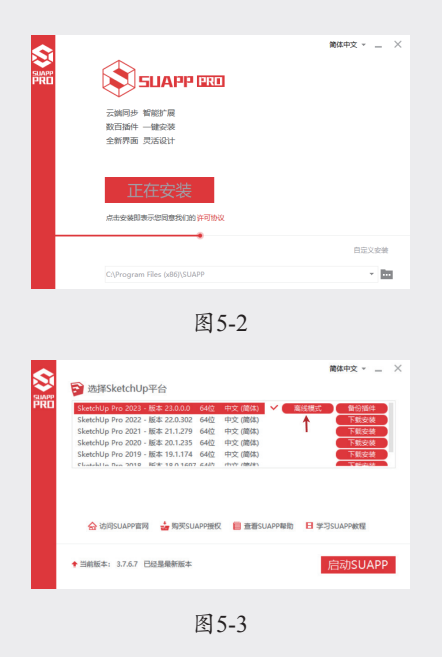

## 5.2 SUAPP 插件的基本工具

SUAPP 插件安装完成后, 启动 SketchUP 软件,此时界面中将出现 SUAPP 基本工具栏, 如图 5-4 所示。该工具栏中选取了常用且具有代 表性的插件工具,通过按钮的方式显示,方便用 户使用。

# 图5-4 将鼠标指针置于工具按钮之上,在其右下角 将显示工具的名称及功能,如图 5-5 所示。

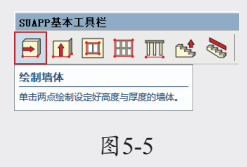

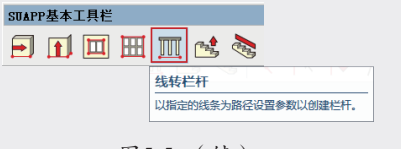

图5-5 (续)

SUAPP 的绝大部分核心功能都整理分类在 "扩展程序"菜单中,SUAPP 的增强菜单如图 5-6 所示。

为了方便操作,SUAPP 在子菜单中扩展了更 多功能,如图 5-7 所示。

| Extension Warehouse<br>扩展程序管理器<br>开发人员         | > | Extension Warehouse<br>扩展程序管理器<br>开发人员         | >      |              |
|------------------------------------------------|---|------------------------------------------------|--------|--------------|
| V-Ray<br>Trimble Scan Essentials<br>SUAPP 1.76 | > | V-Ray<br>Trimble Scan Essentials<br>SUAPP 1.76 | ><br>> |              |
| 轴网墙体(0)                                        | > | 轴网墙体(0)                                        | >      | 绘制增体         |
| 门窗构件(1)                                        | > | 门窗构件(1)                                        | >      | 线转增体         |
| 建筑设施(2)                                        | > | 建筑设施(2)                                        | >      | 拉线升堆         |
| 房间屋顶(3)                                        | > | 房间屋顶(3)                                        | >      | 线转轴线         |
| 文字标注(4)                                        | > | 文字标注(4)                                        | >      | 轴线转线         |
| 线面工具(5)                                        | > | 线面工具(5)                                        | >      | 删除轴线         |
| 辅助工具(6)                                        | > | 辅助工具(6)                                        | >      | 制定位点         |
| 图层群组(7)                                        | > | 國层群组(7)                                        | >      | 创建方相         |
| 三维体量(8)                                        | > | 三维体量(8)                                        | >      | 创建国村         |
| 這染动画(9)                                        | > | 這染动團(9)                                        | >      | 生成托绳         |
| 更多高级插件<br>获取升级授权                               |   | 更多高级插件<br>获取升级授权                               |        | 等跨轴网<br>等跨柱网 |
| SUAPP Pro                                      |   | SUAPP Pro                                      |        |              |
| SUAPP资讯                                        |   | SUAPP资讯                                        |        |              |
| SUAPP设置                                        | > | SUAPP设置                                        | >      |              |
|                                                |   | চন                                             | -      |              |

由于插件工具较多,此处只选取 SUAPP 的 部分功能进行简单讲解,如果对其余插件工具感 兴趣可以自行探索。

## 5.2.1 镜像物体

"镜像物体"插件工具小与AutoCAD中的"镜 像"命令小有异曲同工之妙,操作方法大体相同, 只是将操作对象从二维改为三维而已。"镜像物体" 插件工具通过对称点、线、面来镜像物体,可用 于组及组件中,如图 5-8 所示。SketchUP 中的 "缩放"工具也可以对物体进行镜像,但是不保 留源模型,没有"镜像物体"插件工具操作方便, 如图 5-9 所示。

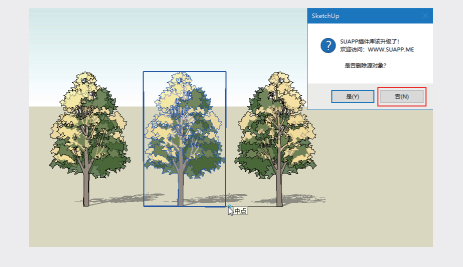

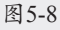

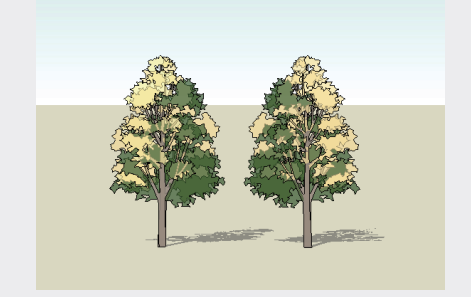

图5-9

## 5.2.2 实例: 创建廊架

下面通过实例介绍利用"镜像物体"插件工 具创建廊架的方法,具体的操作步骤如下。

01 打开配套资源中的"第5章\5.2.2创建廊架 .skp"素材文件,这是一个廊架的半成品模型,如图5-10所示。

02 选中"直线"工具/,在廊架地面矩形上绘

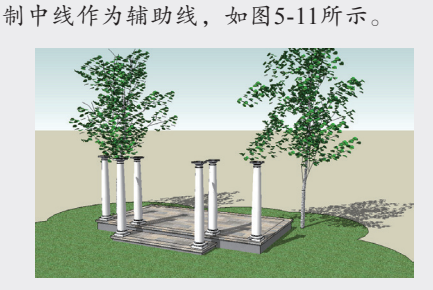

图5-10

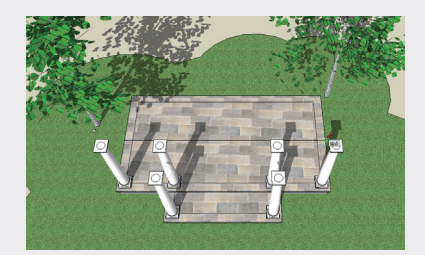

图5-11

- 03 选择左侧廊柱,并选中"镜像物体"插件工具小,此时状态栏中将出现SUAPP提示信息,以辅助线的中点为第一个对称点,如图 5-12所示。
- 04 沿蓝轴方向拖动鼠标并单击,确定第二个对称点,然后按Enter键确定,此时弹出SUAPP 提示信息对话框,单击"否"按钮,即可镜

像廊柱,如图5-13和图5-14所示。

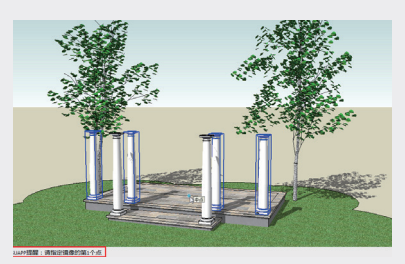

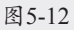

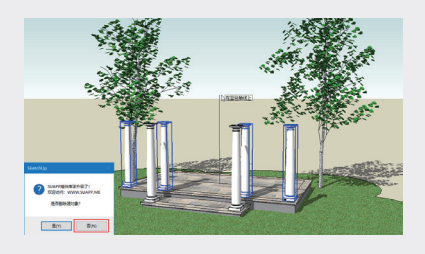

图5-13

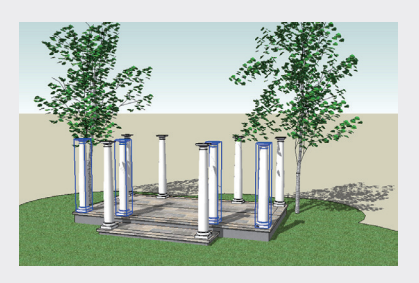

图5-14

05 接下来完善廊架,为廊架添加顶面,最终效 果如图5-15所示。

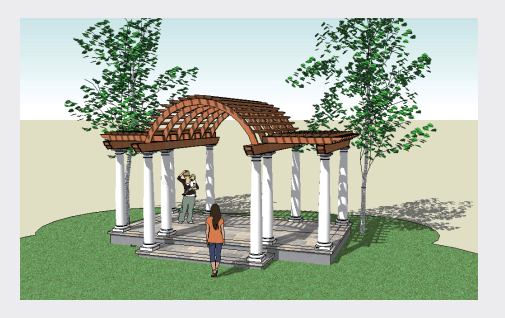

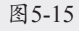

## 5.2.3 生成面域

"生成面域"插件工具□主要用于将所有单线 自动生成为面域,在导入AutoCAD文件时非常 有用,可以快速将导入的文件生成为平面,如图 5-16 所示。

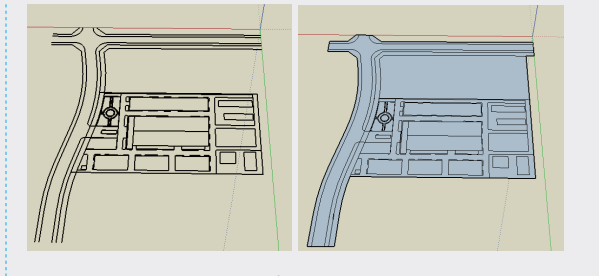

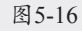

## 5.2.4 实例: 生成面域

下面通过实例介绍利用"生成面域"插件工 具进行封面的方法,具体的操作步骤如下。

01 执行"文件"|"导入"命令,将配套资源中的"第5章\5.2.4古城公园规划.dwg"素材文件导入场景,如图5-17所示。

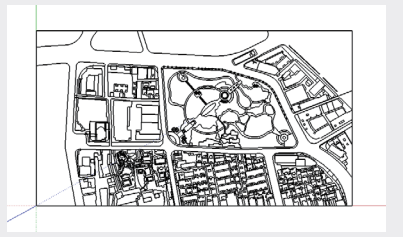

图5-17

02 框选导入的CAD图像,选中"生成面域"插件工具,或者执行"扩展程序"|"线面工具"|"生成面域"命令,此时状态栏中将出现进度条,如图5-18所示。

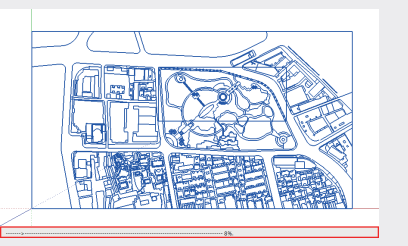

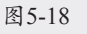

03 生成面域后自动弹出"结果报告"对话框, 单击"确定"按钮,如图5-19所示。

(2005)
 (2007 Phi Safe 2005 E 1 807 R1
 (2007 Phi Safe 2005 E 1 807 R1
 (2007 Phi Safe 2005 E 1 807 R1
 (2007 Phi Safe 2007 R1
 (2007 Phi Safe 2007 R1
 (2007 Phi Safe 2007 R1
 (2007 Phi Safe 2007 R1
 (2007 Phi Safe 2007 R1
 (2007 Phi Safe 2007 R1
 (2007 Phi Safe 2007 R1
 (2007 Phi Safe 2007 R1
 (2007 Phi Safe 2007 R1
 (2007 Phi Safe 2007 R1
 (2007 Phi Safe 2007 R1
 (2007 Phi Safe 2007 R1
 (2007 Phi Safe 2007 R1
 (2007 Phi Safe 2007 R1
 (2007 Phi Safe 2007 R1
 (2007 Phi Safe 2007 R1
 (2007 Phi Safe 2007 R1
 (2007 Phi Safe 2007 R1
 (2007 Phi Safe 2007 R1
 (2007 Phi Safe 2007 R1
 (2007 Phi Safe 2007 R1
 (2007 Phi Safe 2007 Phi Safe 2007 Phi Sa

149

02

03

04

05

第5章

SketchUP常用插件

06

07

80

04 关闭对话框后,此时导入的CAD图形中的大 06 选中"直线"工具/,将标记有线头的地方 部分线段构成的面已被封为面域,仍存在少 部分曲线段构成的面未被封面的情况,如图 5-20所示。

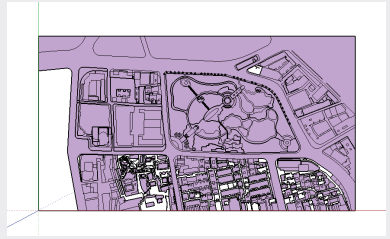

图5-20

05 选择CAD图像,执行"扩展程序"|"文字标 注"|"标记线头"命令, 通过标记图形中有 线头的地方,方便找到断线的位置,如图5-21 所示。

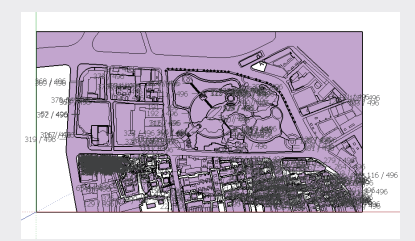

图5-21

链接,并删除线头标记,生成面域的最终结 果如图5-22和图5-23所示。

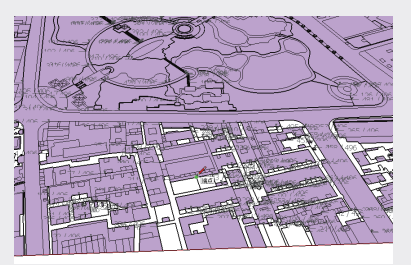

图5-22

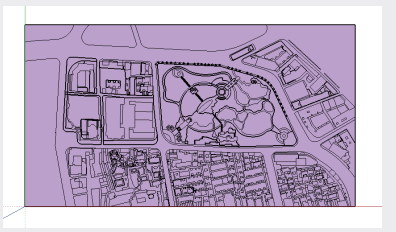

图 5-23

#### 提示:

在对较复杂的模型使用"生成面域"插件工具 ♀时,并不一定可以封闭每一个面,这是插件 的局限之处,因此,尽量把CAD图像绘制完 整,不要出现断线等状况。

### 5.2.5 拉线成面

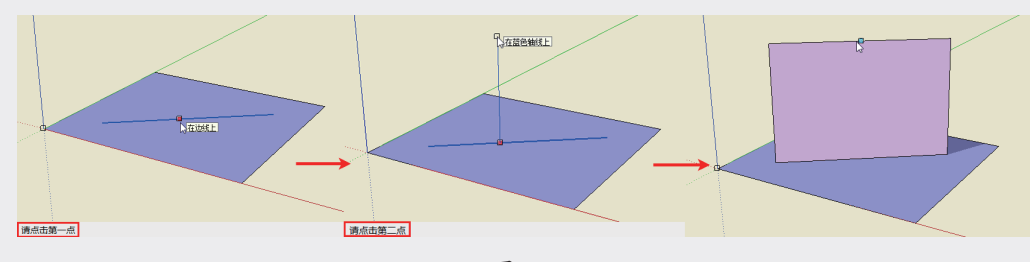

线成面"插件工具多用于创建曲线面。

"拉线成面"插件工具 🖬 主要用于将线段沿指定方向拉伸一定的高度并生成面,如图 5-24 所示。"拉

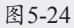

## 5.2.6 实例: 创建窗户

下面通过实例介绍利用"拉线成面"插件工 具创建窗户的方法,具体的操作步骤如下。

01 选中"矩形"工具 ☑, 在平面中绘制一个 4300mm×1800mm的矩形,并用"推拉" 工具◆将其向上推拉2500mm, 如图5-25 所示。

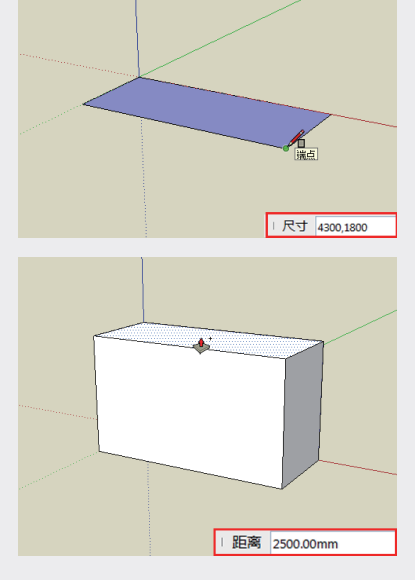

图5-25

02 在长方体上选择需要开窗的矩形面,在
SUAPP基本工具栏中单击"墙体开窗"按钮
面,在弹出的"参数设置[SUAPP.ME]"对
话框中设置窗户的相关参数,单击"好"按
钮,如图5-26和图5-27所示。

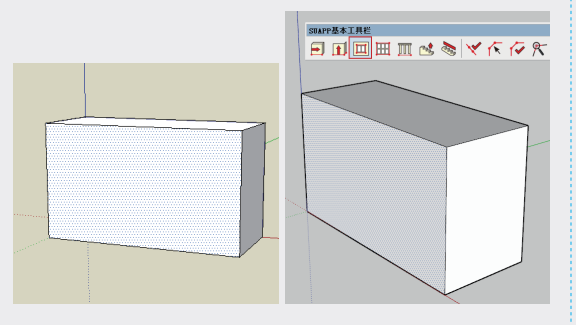

图5-26

| 窗宽度                          | 2100 mm                                   |
|------------------------------|-------------------------------------------|
| 窗高度                          | 2100 mm                                   |
| 窗样式                          | 推拉窗 ~                                     |
|                              | 好 取消                                      |
|                              |                                           |
|                              |                                           |
| 参数设置 [S                      | UAPP.ME] ×                                |
| 参数设置 [S<br>窗宽度               | UAPP.ME] ×                                |
| 参数设置 [S<br>窗宽度<br>窗高度        | UAPP.ME] ×<br>1800 mm<br>2100 mm          |
| 参数设置 [S<br>窗宽度<br>窗高度<br>窗样式 | UAPP.ME] ×<br>1800 mm<br>2100 mm<br>推拉窗 ~ |

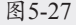

03 此时模型中出现窗户构件,鼠标指针自动变成 ↔状,将窗户移至合适位置后单击确定即可,如图5-28所示。

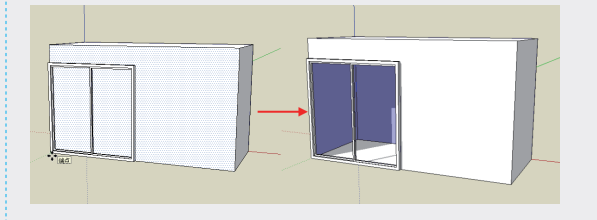

#### 图5-28

04 采用同样的方法并参照图5-27设置参数,在模型的两侧添加窗户,如图5-29所示。

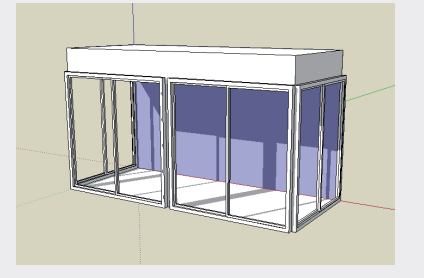

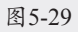

05 利用"橡皮擦" 《工具删除多余的矩形平面,完善结果如图5-30所示。

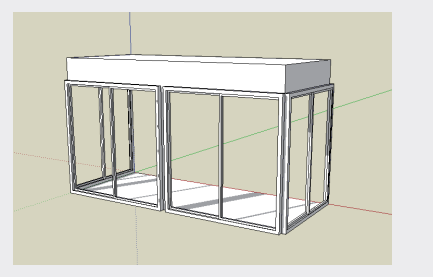

图5-30

06 为飘窗添加窗帘。选中"手绘线"工具 №, 在窗户的一侧绘制一条自由曲线,如图5-31 所示。

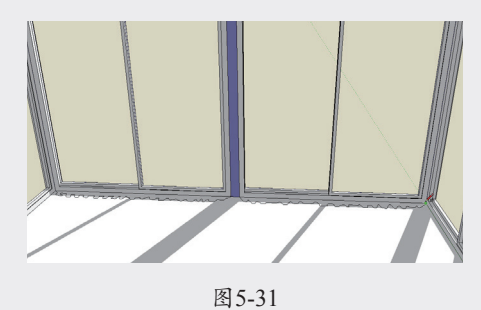

151

02

03

04

05

第5章

SketchUP常用插件

06

08

07 选择绘制的自由曲线,执行"扩展程序"|"线面工具"|"拉线成面"命令,然后在曲线上单击,并沿蓝轴方向移动鼠标指针,如图5-32所示。

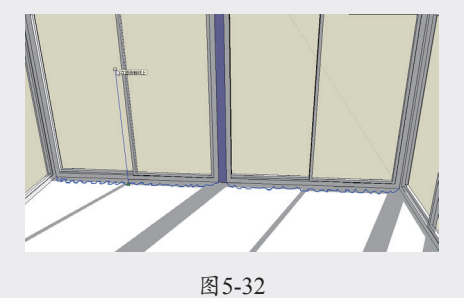

08 在数值文本框中输入2100,并按Enter键确 定,即可生成高度为2100mm的窗帘,如图 5-33所示。

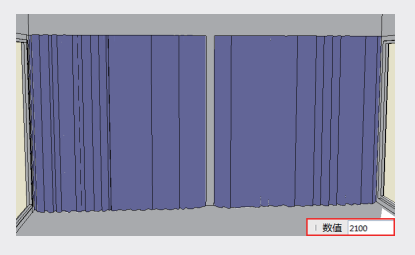

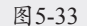

09 采用同样的方法,为窗户两侧添加窗帘,如 图5-34所示。

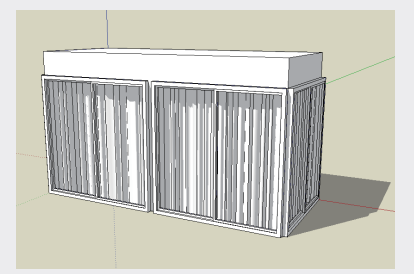

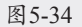

 选中"油漆桶" ●工具,为窗户赋予材质, 如图5-35所示。

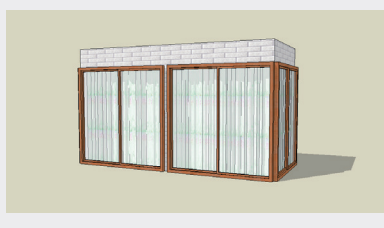

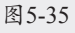

# **5.3** 课堂实训:线转栏杆

在本节中,练习 SUAPP 插件中"线转栏杆" 插件工具的用法。智能生成的栏杆有时候因为无 法识别路径,而出现构件缺失的情况,此时,利 用绘图工具完善栏杆即可,具体的操作步骤如下。

01 打开配套资源中的"第5章\5.3亭子.skp"素材 文件,亭子平台缺少栏杆,如图5-36所示。

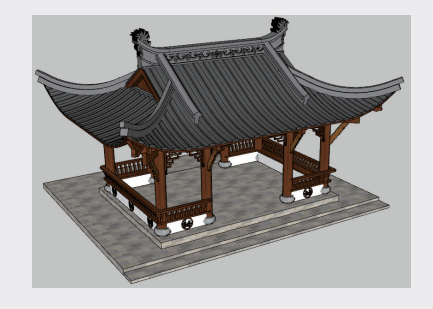

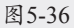

02 选中"偏移"工具 (1),选择面并向内偏移 45mm,如图5-37所示。

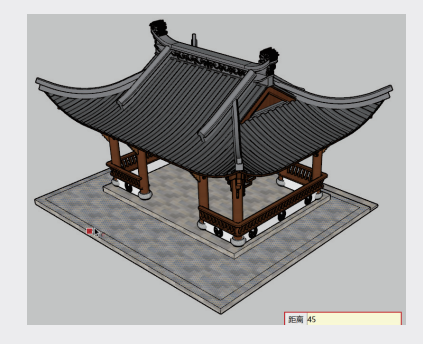

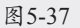

03 按住Shift键依次选中偏移得到的轮廓线,如 图5-38所示。

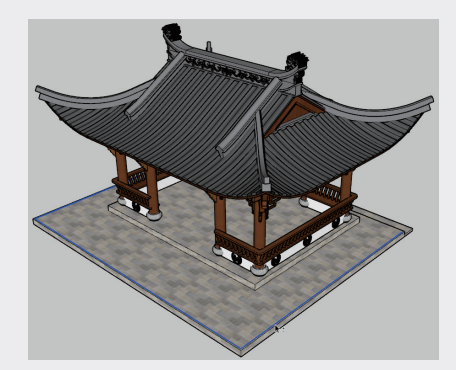

图5-38

152

SketchUP草图绘制从新手到高手(第2版

04 执行"扩展程序" | "建筑设施" | "线转栏 杆"命令,如图5-39所示。

| 扩展程序 (x) 帮助(H)                 |   |      |
|--------------------------------|---|------|
| Extension Warehouse<br>扩展程序管理器 |   |      |
| 开发人员                           | > |      |
| V-Ray                          | > |      |
| Trimble Scan Essentials        | > |      |
| SUAPP 1.76                     |   |      |
| 轴网墙体(0)                        | > |      |
| 门窗构件(1)                        | > |      |
| 建筑设施(2)                        | > | 线转栏杆 |
| 房间屋顶(3)                        | > | 梯步拉伸 |
| 文字标注(4)                        | > | 直跑楼梯 |
| 线面工具(5)                        | > | 双跑楼梯 |
| 辅助工具(6)                        | > | 转角楼梯 |
| 图层群组(7)                        | > | 参数楼梯 |
| 三维体量(8)                        | > | 参数旋梯 |
| 這染动画(9)                        | > | 水泥踏步 |
| 更多高级插件                         |   | 金属踏步 |
| JERDILLOR (Fig17)              |   | 木质踏步 |

图5-39

05 在弹出的"参数设置[SUAPP.ME]"对话框中 设置参数,如图5-40所示。

| 参約22重 (SUAPPIME)     X       大手載面     矩形 ~       立柱載面     矩形 ~       立柱載面     矩形 ~       栏杆挡板     矩形 ~       栏杆挡板     矩形 ~       栏杆挡板     短形 ~       栏杆挡板     短形 ~       兰柱原度:     90 mm       道板高度:     100 mm       当板底高度:     100 mm       当板底高度:     100 mm       当板底高度:     50 mm                                                                                                    |                   | 参数设置 [SUAPP.ME] X |
|----------------------------------------------------------------------------------------------------|-------------------|-------------------|
| #数認置 (SUAPP.ME)         ×           扶手截面 矩形         立柱宽度:           立柱截面 矩形         立柱度度:           空柱截面 矩形         立柱厚度:           空柱截面 矩形            兰柱宽度:         90 mm           兰柱度度:         90 mm           兰柱厚度:         90 mm           兰柱厚度:         90 mm           兰柱厚度:         100 mm           当板高度:         100 mm           当板高度:         100 mm           当板高度:         100 mm           当板高度:         100 mm |                   | 扶手宽度: 120 mm      |
| 扶手載面 矩形         立柱宽度: 90 mm           立柱載面 矩形         立柱厚度: 90 mm           立柱原度: 90 mm         立柱厚度: 90 mm           柱杆挡板 矩形         当板底高度: 100 mm           岩板高度: 100 mm         挡板高度: 100 mm           立柱间距 200 mm         挡板厚度: 50 mm                                                                                                    | 参数设置 [SUAPP.ME] X | 扶手高度: 100 mm      |
| 立柱載面 矩形         立柱厚度: 90 mm           栏杆挡板 矩形         挡板底高度: 100 mm           栏杆高度 1150 mm         挡板高度: 100 mm           立柱间距 200 mm         挡板厚度: 50 mm                                                                                                    | 扶手截面 矩形 🗸         | 立柱宽度: 90 mm       |
| 栏杆挡板 矩形        拦杆高度 1150 mm       立柱间距 200 mm       拉板厚度: 50 mm       哲板厚度: 50 mm                                                                                                    | 立柱截面 矩形 ~         | 立柱厚度: 90 mm       |
| 栏杆高度 1150 mm                                                                                                    | 栏杆挡板 矩形 🗸         | 挡板底高度: 100 mm     |
| 立柱间距 200 mm                                                                                                    | 栏杆高度 1150 mm      | 挡板高度: 100 mm      |
| 12 BD 25 BD 25                                                                                                    | 立柱间距 200 mm       | 挡板厚度: 50 mm       |
| XJ 40/月 XJ 40/月                                                                                                    | 好 取消              | 好取消               |

图5-40

06 单击"好"按钮,系统沿选定路径生成栏杆。观察结果可以发现,存在扶手缺失的问题,如图5-41所示。

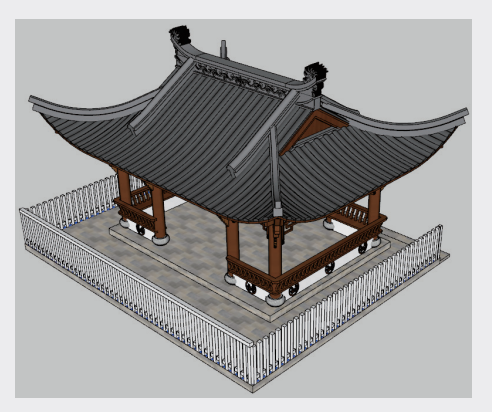

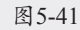

- 07 双击进入扶手组件,选中"推/拉"工具◆, 选择面并向外推拉90mm,如图5-42所示。
- 08 利用"直线"工具≠,绘制线段划分面,如

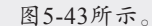

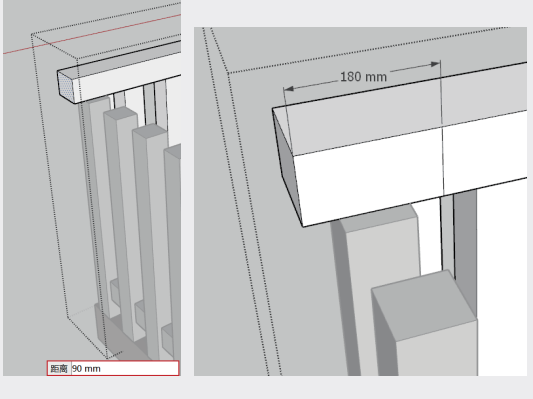

02

03

04

05

第5章

SketchUP常用插件

06

07

08

09

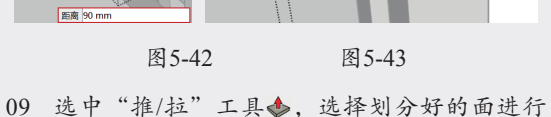

, 远中 推/拉 上县●, 远择刘分好的面近行 推拉, 与顶头的栏杆相接, 如图5-44所示。

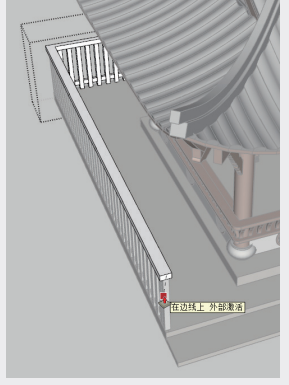

图5-44

10 采用相同的操作方法,为另一侧的栏杆添加 扶手,如图5-45所示。

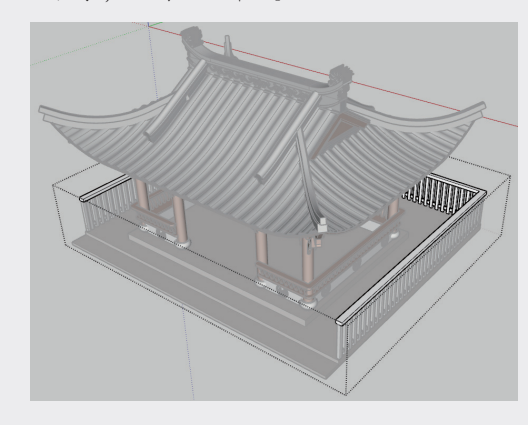

图5-45

 选中"材质"工具, 在"材质"面板中设置 材质参数,并为栏杆扶手赋予材质,结果如

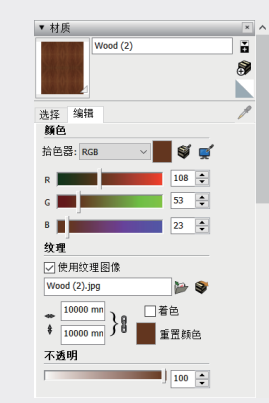

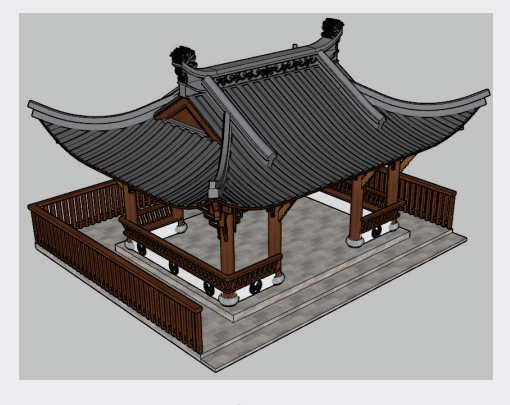

图5-46

# 5.4 **课后练习**

本节通过创建如图 5-47 所示的室内墙体,练 习"生成面域"工具,"拉线成面"工具)的使 用方法。

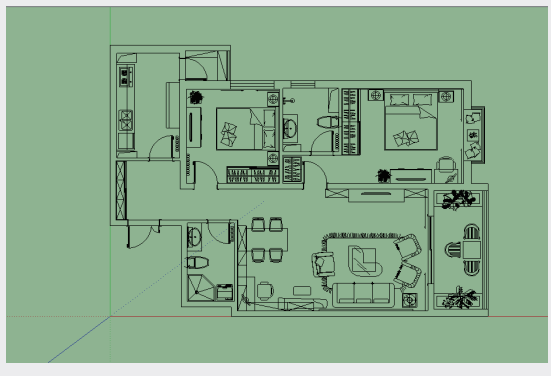

图5-47

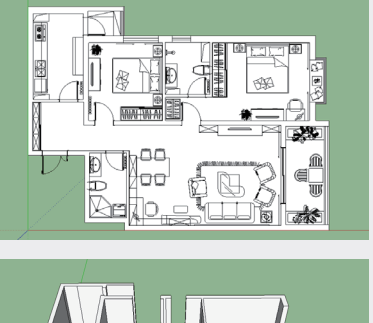

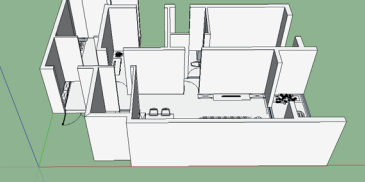

图5-47 (续)

# 5.5 课后习题

本节练习使用"镜像物体"工具▲创建对象 副本的方法,如图 5-48 所示。

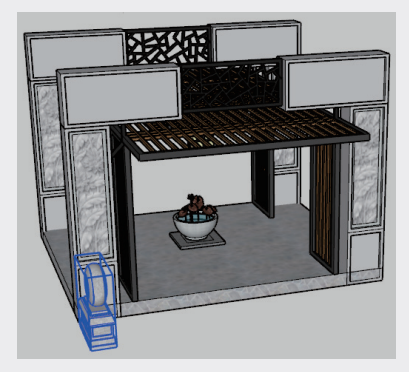

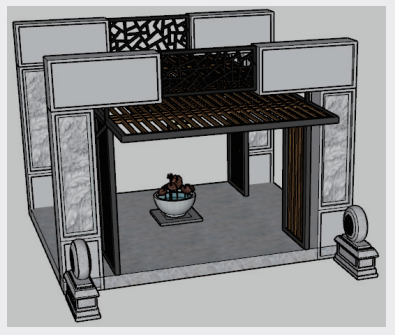

图5-48